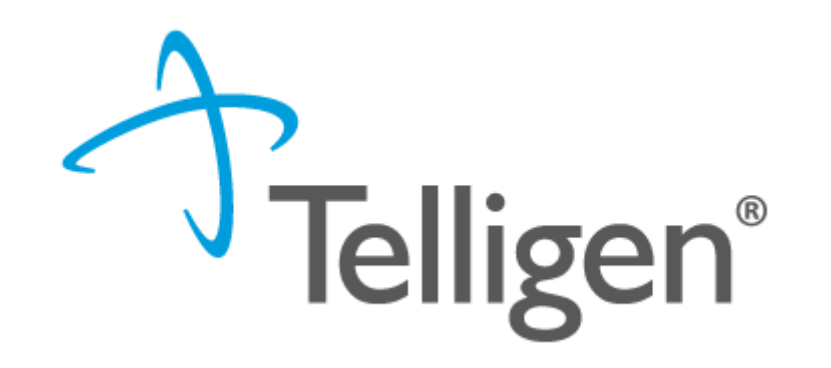

# Mississippi Medicaid: Telligen Provider Portal Training: For a member currently in a facility or for an extension of the stay

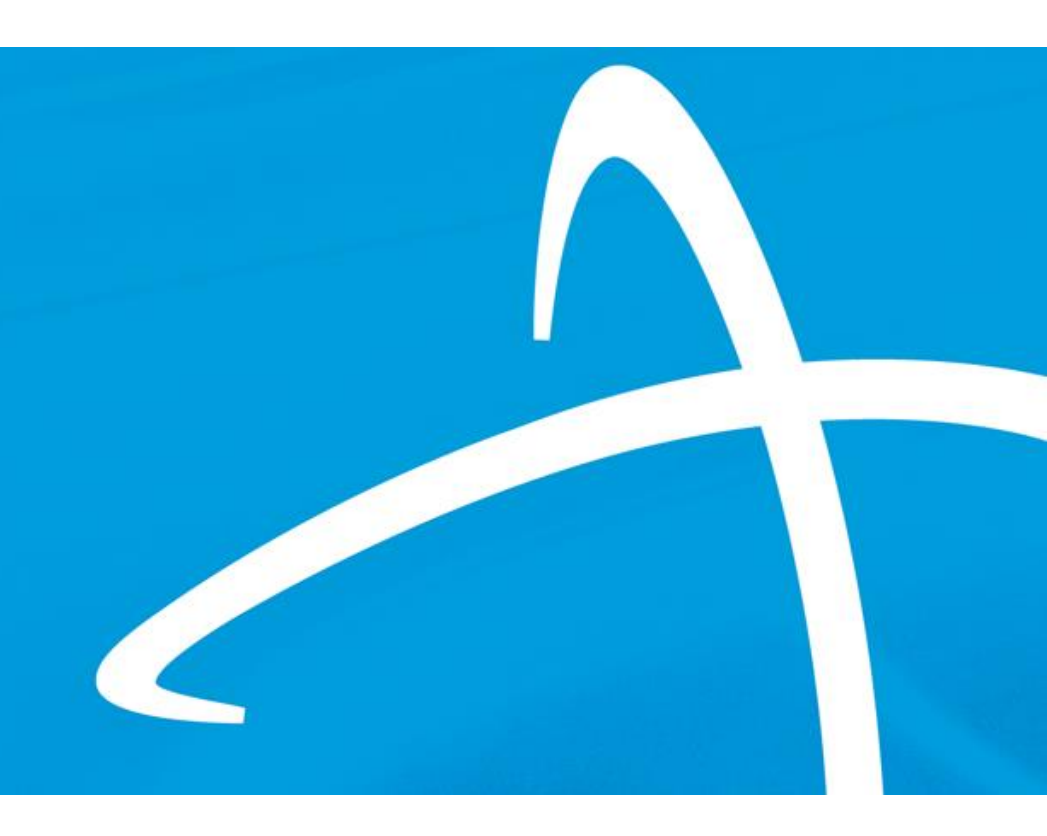

# Agenda

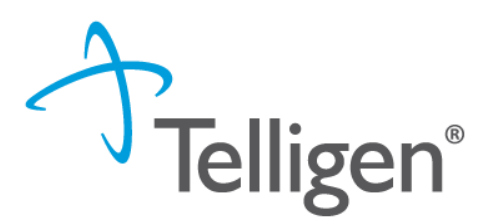

- How to enter a review for a member currently in a facility
- Submitting an Extended Stay Review
- E-mail notifications
- Questions

| Portal                 |                |        |             |                 | Te    | elliger  |
|------------------------|----------------|--------|-------------|-----------------|-------|----------|
| Qualitrac<br>Dashboard |                |        |             | •               | Q • 🔳 | <b>0</b> |
|                        | Care Managemer | nt     | Uti         | lization Manage | ment  |          |
|                        |                |        |             |                 |       |          |
| Start Tasks            | Q Search       | 🌣 More | Start Tasks | Q Search        | 0     | Portal   |

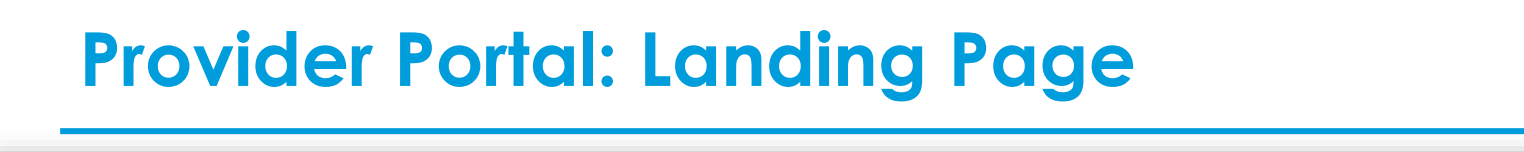

Qualitrac

This is the Telligen Provider Portal Menu Bar. This will remain available to you wherever you are in the system.

0

Oualitrac

The Qualitrac Logo will take you back to the landing page from wherever you are currently working at in the system.

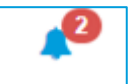

The bell icon notifies the user of notifications and system messages

Q The "magnifying glass" icon will open search options for you to search for a specific case or a specific member to view the details.

| _ |   |   |   |
|---|---|---|---|
|   |   | - | - |
|   | - |   | - |

This icon allows for quick access to the users Task List

This is utilized to view and manage your profile. If your phone number or email address 0 changes, you can use this section to update the details.

 Start Tasks will take you to the task queue to view any reviews where additional information has been requested

- **Search** will allow you to search for a member or a case. Just like the magnifying class at the top of the page.
- **Portal** will take you to the portal or to the task queue.

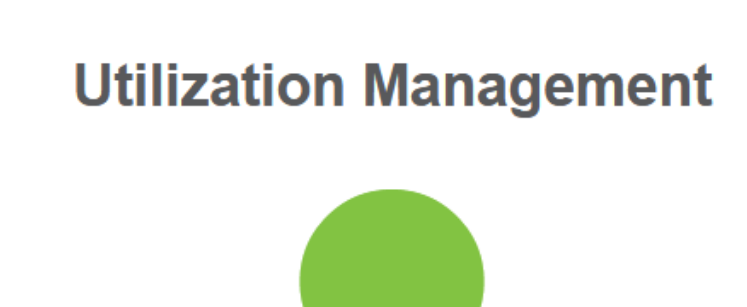

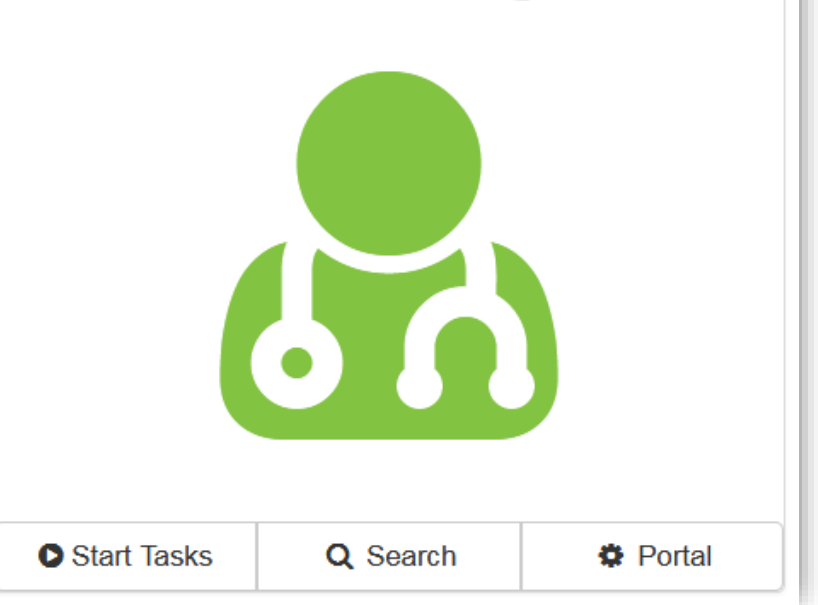

#### **Telligen Provider Portal – Landing Page**

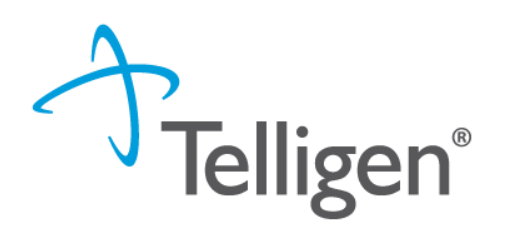

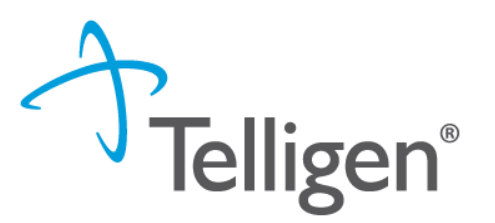

# Adding a Review for a member currently in a facility or to continue care for a length of stay not previously submitted to Telligen

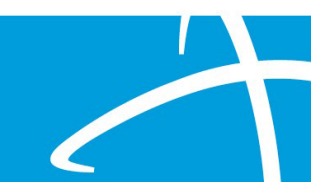

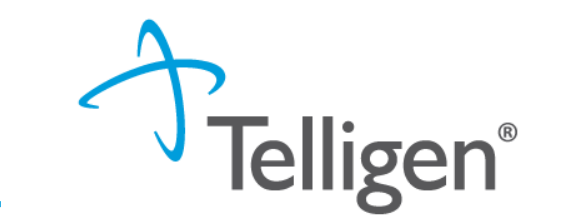

# Telligen Provider Portal – Adding a New Review

Click on the Search box or the "magnifying glass" icon Q in the tool bar to access the member search screen to look for information on a member or to start a new review.

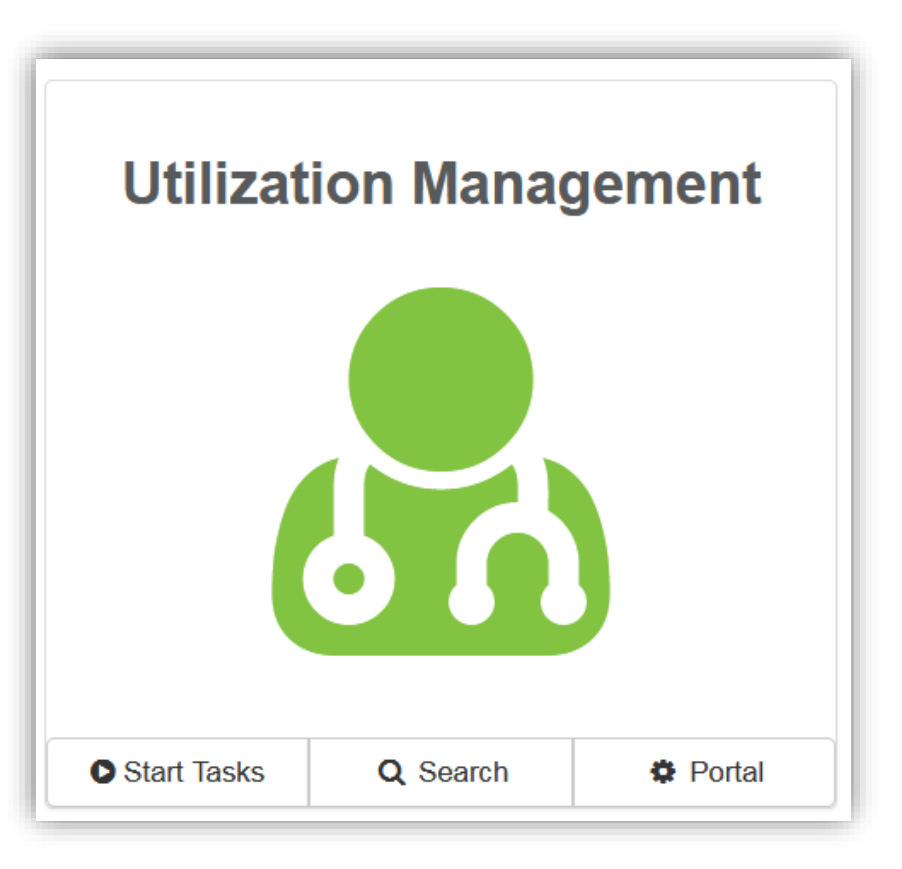

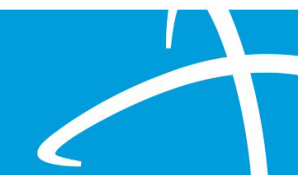

#### Telligen Provider Portal – Adding a New Review

#### How To Locate a Member:

- Enter the Member's ID and Date of Birth
- Enter the member's First name, Last name and date of Birth
- NOTE: The Member ID and the Date of Birth must match with what is on file to locate the member information or to begin a new review for that member.

**Telligen**<sup>®</sup>

| Qualitrac                |                                 |                          |                  | 🌲 Q 🝷           | <b>e</b> 0 | 0 - |
|--------------------------|---------------------------------|--------------------------|------------------|-----------------|------------|-----|
| ashboard / Task Queue    |                                 |                          |                  |                 |            |     |
| Scheduled Tasks Member S | Cases Case/Request/Claim Search | nember by completing one | of the following |                 |            |     |
| Member ID *              | Date Of Birth *                 | First Name *             | Last Name *      | Date Of Birth * |            |     |
| Member ID                | MM/DD/YYYY Search               | OR First Name            | Last Name        | MM/DD/YYYY      | Sear       | ch  |

## Telligen Provider Portal – Adding a New Review

- The member(s) matching the criteria entered will populate
- Select the appropriate member
  - Click on any of the data fields in blue to access the member information or to start a new review for the member

| Member ID * 100101882 | Date Of Birth * | Search      | First Name * First Name | Last Name *   | MM/DD/YYYY     Search |
|-----------------------|-----------------|-------------|-------------------------|---------------|-----------------------|
| Member ID             | Last Name       | First Name  | Middle Name             | Date Of Birth | Gender                |
| 100101882             | WILLIAMS        | QUEANTRAYIS |                         | 12/15/2003    | Female                |
| Show 10 v entries     |                 | Showing     | 1 to 1 of 1 entries     |               | Previous 1 Next       |

**Felligen**<sup>®</sup>

## Telligen Provider Portal – Adding a new review

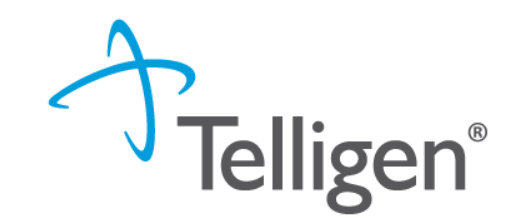

- The Member Hub:
  - The Telligen Provider Portal allows you to view information related to this member based on rights of your role
  - You will be able to see their contact information
  - You will be able to see any reviews that have been submitted for them on behalf of your organization.

| 🛔 QUEANT               | TRAYIS WII | LIAMS      |                        |                          |                         |                               |            |            | View             | w Member Details |
|------------------------|------------|------------|------------------------|--------------------------|-------------------------|-------------------------------|------------|------------|------------------|------------------|
| Member ID: 10          | 00101882   |            | ₩ Date of Birth: 12/15 | 5/2003                   | 📞 Phone N               | umber:                        |            |            | Client: Mississi | ррі              |
| 🌡 Utilizatio           | on Manage  | ment       |                        |                          |                         |                               |            |            | View Cases       | + Add            |
| Hiding canceled cas    | ses. Show  |            |                        |                          |                         |                               |            |            |                  |                  |
| Show 10 v er           | ntries     |            |                        |                          |                         |                               |            |            | Search:          |                  |
| Status                 | Case ID    | Request ID | Review Type            | Timing                   | Treating<br>Prov./Phys. | Treating<br>Facility          | Req. Start | 🔻 Req. End | Outcome          | Action           |
| Request Is<br>Complete | 27816      | 27828      | Hospice Services       | Concurrent               | WILSON, SARAH           | CLINIC                        | 01/15/2024 |            | Approved         |                  |
| Request Is<br>Complete | 26952      | 26977      | Inpatient Hospital     | Continued Stay<br>Review | SMITH, KARENLYN         | MEDICAL<br>CENTER OF<br>PETAL | 12/25/2023 | 12/27/2023 | Approved         |                  |
|                        |            |            |                        |                          |                         |                               |            |            |                  |                  |

# Telligen Provider Portal – Utilization Management Panel

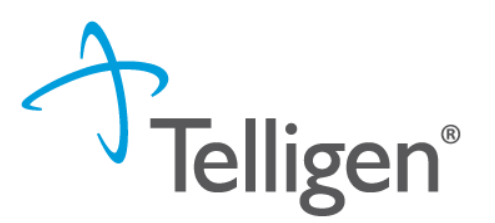

The **Utilization Management Panel** will contain all information related to all UM reviews submitted for the member on behalf of your organization or those that were shared with your organization through the provider visibility panel

Use the <u>the button</u> to start a new request

| 🌡 Utiliza              | tion Manage | ement      |                  |            |     |                         |                      |            |   |          | View Cases | <b>+</b> Ac | id   |
|------------------------|-------------|------------|------------------|------------|-----|-------------------------|----------------------|------------|---|----------|------------|-------------|------|
| Hiding canceled        | cases. Show |            |                  |            |     |                         |                      |            |   |          |            |             |      |
| Show 10 v              | entries     |            |                  |            |     |                         |                      |            |   |          | Search:    |             |      |
| Status                 | Case ID     | Request ID | Review Type      | Timing     | ¢ F | Treating<br>Prov./Phys. | Treating<br>Facility | Req. Start | • | Req. End | Outcome    |             | tion |
| Request Is<br>Complete | 27816       | 27828      | Hospice Services | Concurrent | W   | /ILSON, SARAH           | CLINIC               | 01/15/2024 |   |          | Approved   |             |      |

#### Telligen Provider Portal – Add New Request

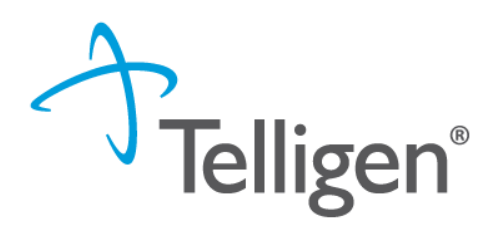

To begin a new request, fill in the **Authorization Request** panel.

Date will prepopulate with the current date

| Authorization Request                                 |               |                    |                        |
|-------------------------------------------------------|---------------|--------------------|------------------------|
| Date Request Received * 06/14/2022 12:41 pm  Timing * | Review Type * | Place of Service * | Type of Service *      |
|                                                       |               |                    | Cancel Add New Request |

### Authorization Request Panel cont.

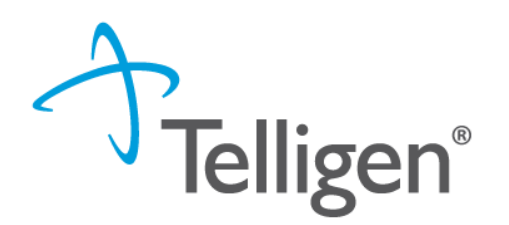

- **Review Type:** The type of review that is being submitted.
- Place of Service: This is where you will select the place where care is being given.
- **Type of Service**: This is where the type of care if being provided.
- Timing: This is where you will select Prospective, Concurrent, or Retrospective
- Select Add New Request to complete the process.
  - If this was entered in error, you can select Cancel to remove the request

#### Authorization Request Panel- Review Type

- Telligen®
- Review Type: Select the applicable review type. This example shows Inpatient Hospital
- Select the applicable Place of Service and Type of Service.
- The last option is Timing

| QUEANTRAYIS WILLIAMS                                                     |                     | Member ID: 100101882 | DOB: 12/15/2003                       |
|--------------------------------------------------------------------------|---------------------|----------------------|---------------------------------------|
| S Phone Number:                                                          | Client: Mississippi |                      |                                       |
| Authorization Request                                                    |                     |                      |                                       |
| Date Request Received *           01/29/2024 05:05 pm           Timing * | Review Type *       | Place of Service *   | Type of Service * Inpatient Admission |
|                                                                          |                     |                      | Cancel Add New Request                |

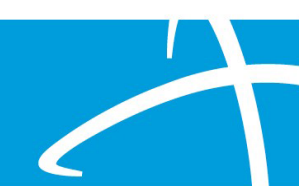

## Authorization Request Panel cont.

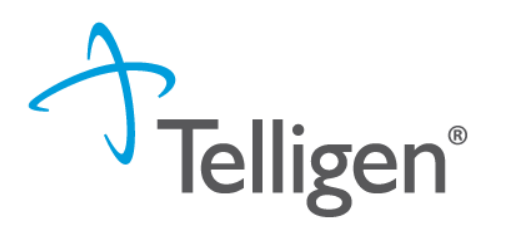

- **Timing:** This is where you will select
  - Concurrent (This is for members in the facility that are still receiving services. This will also apply if you submitted a request to the previous vendor and need to continue those services.)
- This training is focusing on the Concurrent timing option to ensure that users know how to submit a request that may have been submitted to the previous vendor but are still receiving care and that care needs to be extended.
- For the initial review that will be sent to Telligen, submit the request using the Concurrent timing option.

#### **Authorization Request Panel- Review Type**

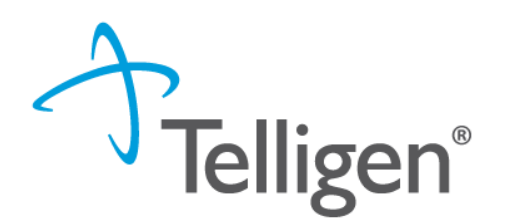

- See the Concurrent timing option selected in the image below.
- Enter the Admission date in the Admission and Discharge panel.

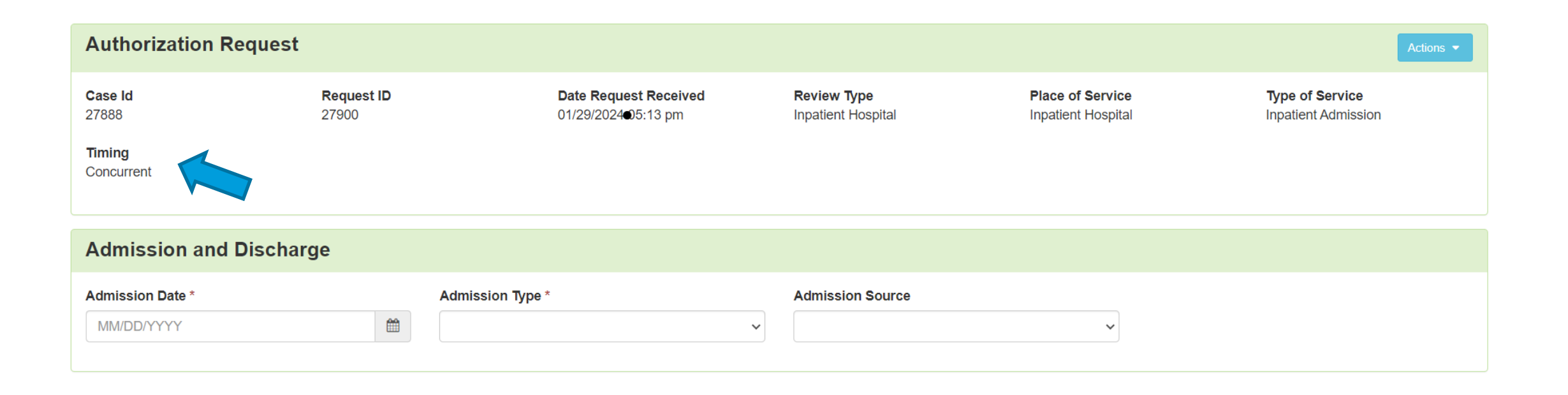

# **Telligen Provider Portal – Required sections**

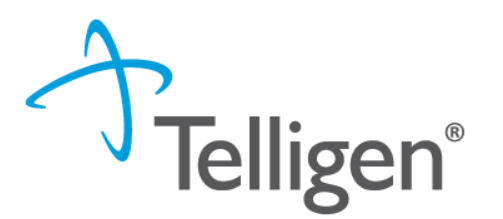

The following panels will be required for your request:

- Coverage
- Providers
- Provider Organization Visibility
- Diagnosis
- Procedures
- Documentation

These panels have been covered in previous training and will not be included in these slides.

# Where Did My Review Go?

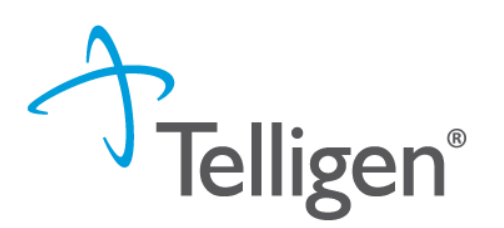

- Once a review has been submitted, you can find the review by:
  - searching for the Case ID
  - searching for the member and looking at the UM panel in the Member Hub.
- Member Hub functions:
  - Allows the user to look at the Review to check for determination and any correspondence
  - Submit a Reconsideration which is titled 1st Level Appeal
  - Delete a review that was submitted incorrectly

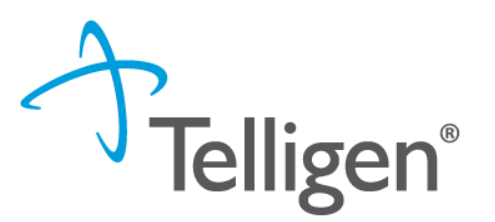

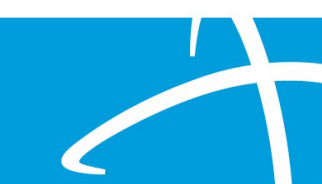

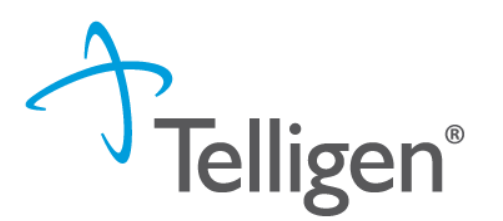

- To submit a **Continued Stay Review** for an admission review:
  - Go to the UM panel in the member hub
  - Click on the blue ellipsis within the case to open the action menu
  - Once there, select **continued stay review** from the menu

| L QUEANTR              | RAYIS WIL | LIAMS      |                      |                          |                         |                               |            |   |            |       | View                  | /lember De | etails       |
|------------------------|-----------|------------|----------------------|--------------------------|-------------------------|-------------------------------|------------|---|------------|-------|-----------------------|------------|--------------|
| • Member ID: 100       | 101882    |            | Hate of Birth: 12/15 | /2003                    | C Phone N               | umber:                        |            |   |            |       | Client: Mississipp    | i          |              |
| Utilization            | n Manager | nent       |                      |                          |                         |                               |            |   |            |       | View Cases            | + Ado      | t            |
| Hiding canceled cases  | s. Show   |            |                      |                          |                         |                               |            |   |            |       |                       |            |              |
| Show 10 v entr         | ies       |            |                      |                          |                         |                               |            |   |            | Searc | h:                    |            |              |
| Status 🔶               | Case ID   | Request ID | Review Type          | Timing                   | Treating<br>Prov./Phys. | Treating<br>Facility          | Req. Start | • | Req. End   |       | Outcome               | ♦ Act      | ti           |
| Not Submitted          | 27888     | 27900      | Inpatient Hospital   | Concurrent               |                         |                               |            |   |            |       |                       |            | $\checkmark$ |
| Request Is<br>Complete | 27816     | 27828      | Hospice Services     | Concurrent               | WILSON, SARAH           | CLINIC                        | 01/15/2024 |   |            |       | Approved<br>View Requ | est        |              |
| Request Is<br>Complete | 26952     | 26977      | Inpatient Hospital   | Continued Stay<br>Review | SMITH, KARENLYN         | MEDICAL<br>CENTER OF<br>PETAL | 12/25/2023 |   | 12/27/2023 |       | Continued             | Stay Revie | w_,          |

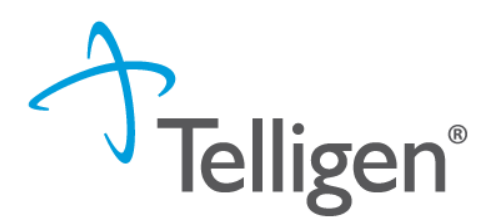

- The system will validate that you want to request an extension
- Click the green button for request extension
- If this was done in error, click cancel

| Continued Stay Request                                 |          |                   | × |
|--------------------------------------------------------|----------|-------------------|---|
| Are you sure you want to request an extension for this | request? |                   |   |
|                                                        | Cancel   | Request Extension |   |

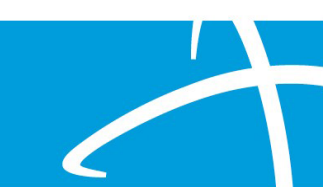

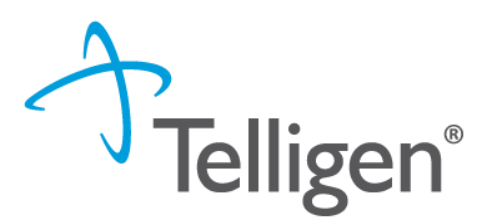

- The system user will be directed to update and complete the extension request
- The timing section of the Authorization Request panel will indicate you are completing a continued stay review extension

| A QUEANTRAYIS WILL              | IAMS                |                                              | Member ID: 100101882            |                             | DOB: 12/15/2003            |           |
|---------------------------------|---------------------|----------------------------------------------|---------------------------------|-----------------------------|----------------------------|-----------|
| Schone Number:                  |                     | Client: Mississippi                          |                                 |                             |                            |           |
| Authorization Request           |                     |                                              |                                 |                             |                            | Actions - |
| Case Id<br>27840                | Request ID<br>27902 | Date Request Received<br>01/29/2024 05:23 pm | Review Type<br>Hospice Services | Place of Service<br>Hospice | Type of Service<br>Hospice |           |
| Timing<br>Continued Stay Review |                     |                                              |                                 |                             |                            |           |

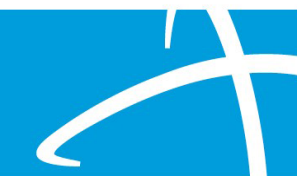

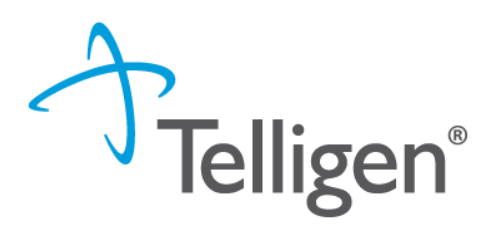

- The User will review all the panels and update appropriately
  - Update any new diagnosis to support the extension in the diagnosis panel
  - Provide supporting documentation in the Documentation Panel to indicate the need for an extension
  - Click Continue

|                         |          |                          |            |                                 | + Add  |
|-------------------------|----------|--------------------------|------------|---------------------------------|--------|
| how 10 ✔ entries        |          |                          |            | Search:                         |        |
| Name                    | Category | Topic                    | Date Added | <ul> <li>Uploaded By</li> </ul> | Action |
| 5/11 17 17 gas 5222022  | Clinical | Psychological Evaluation | 06/15/2022 | sfarrelIMD                      | â      |
| Extension documentation | Clinical | Psychological Evaluation | 06/15/2022 | sfarrelIMD                      | Ô      |

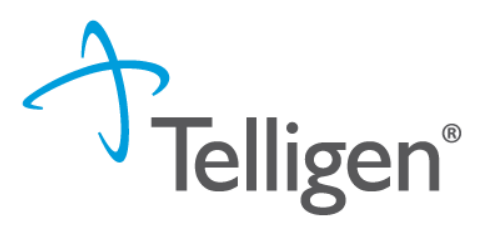

• The User will need to repeat the InterQual process:

| ashboard / Task Queue / Member Hub / Clinical Guidelines                                                                                                    | A QUEANTRAYIS WILLIAMS - 100101882 - 12/15/2003 |
|----------------------------------------------------------------------------------------------------|-------------------------------------------------|
| Clinical Guidelines                                                                                                    |                                                 |
| • 99233 - Subsequent hospital care, per day, for the evaluation and management of a patient, which requires at least 2 of these 3 key components: A detailed in history; A detailed examination; Medical decision making of high complexity. Counseling and/or coordination of care with other physicians, other qualified health professionals, or agencies are provided consistent with the nature of the problem(s) and the patient's and/or family's needs. Usually, the patient is unstable or has a significant complication or a significant new problem. Typically, 35 minutes are spent at the bedside and on the patient's hospital floor or unit. | nterval<br>care<br>as developed                 |
|                                                                                                    | Exit 🖺 Continue                                 |

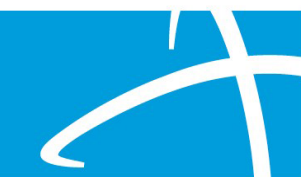

#### **Continued Stay Review Attestation**

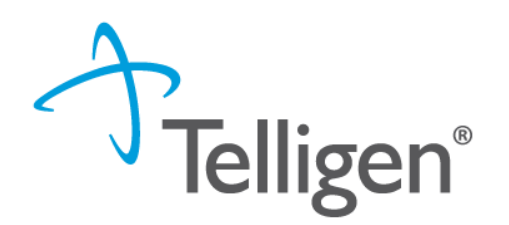

The last piece of submission is to enter your <u>Username</u> in the attestation section

| User Attestation                                                                                                    |        |
|----------------------------------------------------------------------------------------------------|--------|
| <ul> <li>A I certify</li> <li>that the submitted information is true, accurate and complete to the best of my knowledge.</li> <li>that the submitted information is supported within the patient's medical record.</li> <li>that I understand that any deliberate misrepresentation of any information in this medical review may subject me to liability under civil and criminal laws.</li> <li>that I understand an approval of a medical authorization request by Telligen does not guarantee payment for services.</li> <li>I agree to notify all involved parties of the outcome of this authorization request.</li> </ul> Acknowledging User * Enter username |        |
|                                                                                                    | Submit |

- Click the **Submit** button to send the review to Telligen
- Await a response for the extension request

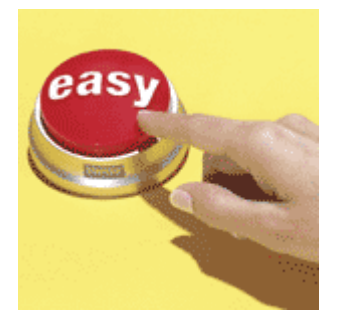

# **E-mail Notifications**

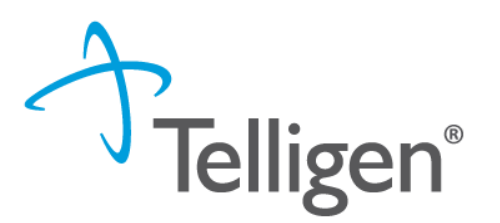

- Users will receive email notifications when:
  - Reviews are received from the portal
  - Reviews are updated/changed in status
- To ensure everyone in your organization receives an email notification for reviews (as needed), please select the organization or facility in the Provider Organization Visibility panel.

| Provider Organization Visibility 😧 | C Edit |
|------------------------------------|--------|
| Farrell, Stacie, User              |        |

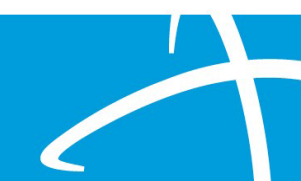

#### Questions

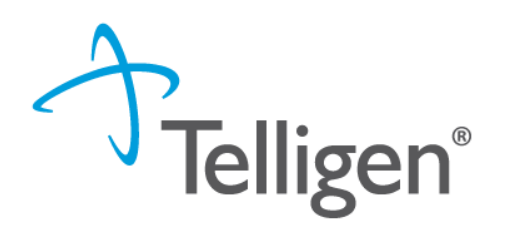

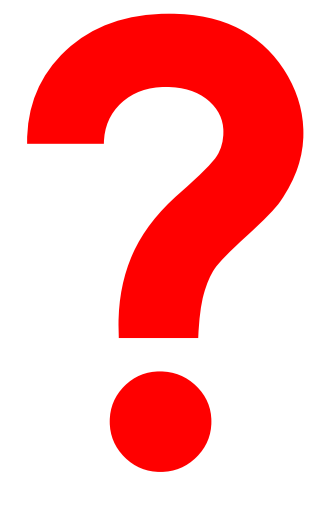

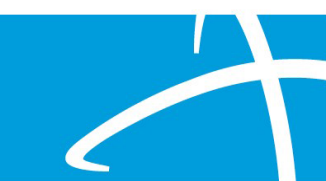